# BAB IV

### HASIL DAN PEMBAHASAN

#### 4.1 Pemodelan Proses Bisnis bagian Produksi di PT Gramasurya

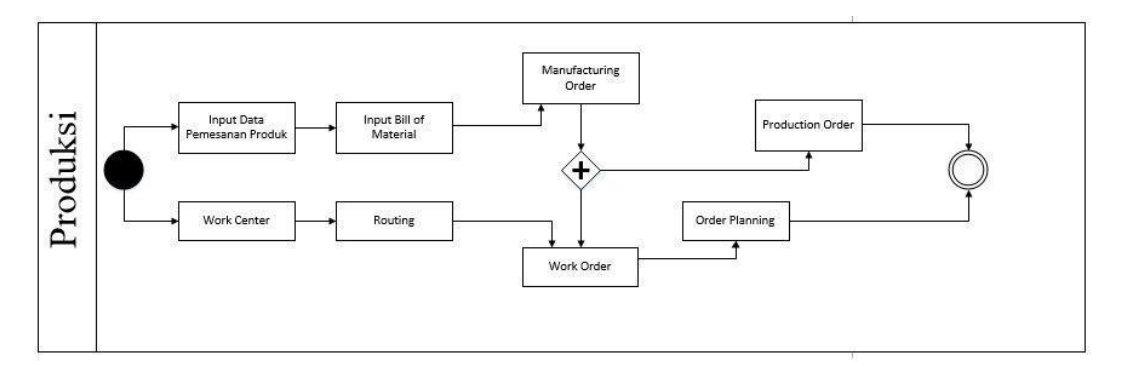

Gambar 4. 1 Proses Bisnis bagian Produksi

Proses produksi di PT Gramasurya dimulai dengan menginput data pemesanan produk. Setelah itu membuat *Bill of Materials* dari produk yang akan di produksi. Selain itu, pada modul *Manufacturing* tersedia fitur *Work Center* dan routing yang berfungsi untuk mencatat dan mengelola unit-unit kerja produksi dan juga untuk membuat dan mengelola jalur produksi yang harus dilalui dalam proses produksi suatu produk yang biasanya terdiri dari beberapa *Work Center*. Setelah membuat routing, *Work Center* dan *Bill of Materials* proses selanjutnya adalah membuat *Manufacturing* Order (MO). *Manufacturing* order (MO) adalah perintah produksi suatu produk jadi yang berisi beberapa jumlah produk mentah yang akan diproduksi menjadi produk jadi. Dari *Manufacturing* order akan terbentuk *work order* yang terhubung dengan *Work Center* dan routing.

### 4.2 Implementasi Modul Manufacturing di Odoo (OpenERP)

#### 4.2.1 Instalasi Modul Manufacturing

Pada aplikasi Odoo (OpenERP) sudah tersedia beberapa modul yang akan membantu proses bisnis di perusahaan manufaktur. Modul *Manufacturing* yang ada di aplikasi Odoo merupakan salah satu modul yang akan digunakan di PT Gramasurya.

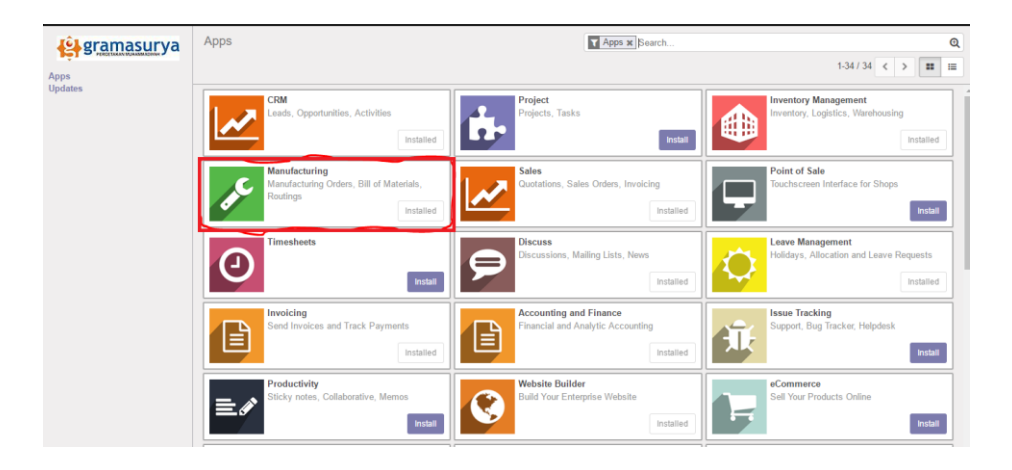

Gambar 4. 2 Tampilan menu Apps di Odoo

Gambar 4.2 di atas merupakan tampilan menu Apps dari Odoo. Ada banyak modul yang sudah disediakan termasuk Modul *Manufacturing*. Untuk bisa menggunakan modul *Manufacturing* maka modul tersebut harus diinstal terlebih dahulu.

### 4.3 Antar Muka Modul Manufacturing

### 4.3.1 Halaman Login

Halaman login merupakan halaman yang pertama muncul ketika akan mengakses modul *Manufacturing*. Halaman login berfungsi untuk memberikan keamanan di dalam sistem. User terlebih dahulu harus mengisi username dan password yang benar sebelum masuk ke dalam sistem. Tampilan dari halaman login dapat dilihat pada gambar 4.3 berikut:

|                                                     |                                                                                    | Home Contact us Sign in                                                                                                    |
|-----------------------------------------------------|------------------------------------------------------------------------------------|----------------------------------------------------------------------------------------------------|
|                                                     | Email<br>manufactur@gmail.com                                                      |                                                                                                    |
|                                                     | Password                                                                           |                                                                                                    |
|                                                     |                                                                                    |                                                                                                    |
| Our Products & Services                             | Connect with us                                                                    | PT Gramasurya - About us                                                                                                    |
| Our Products & Services<br>Home<br>Livechal Support | Connect with us<br>Contact us<br>Cortact 4:<br>Co274) 413564<br>Info@gramasuya.com | PT Gramasurya - About us<br>GRAMASURYA adalah Badan Usaha Milik Muhammadiyah. Pensahaan<br>ini didikan atak keputusan Penginan Pusat Muhammadiyah.<br>Gramasurya diharapkan dagat menjad konordi usaha benis di tidang<br>percetakan, penetrihan, dan jenis usaha tainnya datam tingkungan<br>Muhammadiyah. Pendiran perusahanan ini merupakan bagian dari<br>semangrat dan amanah Maktamar Satu Abad Muhammadiyah, yang pada<br>abad kedua iti Muhammatiyah dihangkan mampu berloprah secara tuas<br>datam gerakan ekonomit. |

Gambar 4. 3 Tampilan Halaman Login di Odoo

### 4.3.2 Halaman utama Modul Manufacturing

Halaman utama pada modul *Manufacturing* merupakan sebuah dashboard yang berisi informasi tentang *Work Center* yang ada pada bagian produksi PT Gramasurya. Tampilan dashboard modul *Manufacturing* bisa dilihat pada gambar 4.4 berikut

| Discuss Calendar Inventory                                     | Manufacturing Accounting Employ | ees Leaves Website |             |        |         |              | @3  | 🙊  🕕 Manufa | actur + |
|----------------------------------------------------------------|---------------------------------|--------------------|-------------|--------|---------|--------------|-----|-------------|---------|
| 😫 gramasurya                                                   | Work Centers Dashboard          |                    |             | Bearch |         |              |     |             | Q       |
| Dashboard<br>Operations                                        | Cotak Kalandar                  |                    | CTR         |        |         | Mosin 70     |     | 1-13 / 13 < | >       |
| Manutacturing Orders<br>Work Orders<br>Unbuild Orders<br>Scrap | Plan Orders                     | More +             | Plan Orders | OEE    | More -  | Plan Orders  |     | More -      | 1       |
| Workorder Messages<br>Master Data<br>Products<br>Boutinos      | •                               |                    | •           |        |         |              |     |             |         |
| Bill of Materials<br>Work Centers                              | Cover                           | More 🕶             | PRA-CETAK   |        | More 🕶  | СЕТАК        |     | More 🕶      |         |
| Reporting<br>Manufacturing Orders<br>Work Orders               | Plan Orders                     |                    | Plan Orders | OEE    | 100.00% | Plan Orders  | OEE | 100.00%     |         |
| Configuration                                                  | •                               |                    | 0           |        |         | •            |     |             |         |
| Productivity Losses                                            | FINISHING                       | More 👻             | Design      |        | More 🕶  | Design Cover |     | More 🕶      |         |
|                                                                | Plan Orders                     | OEE 100.00%        | Plan Orders | OEE    | 50.00%  | Plan Orders  |     |             |         |

Gambar 4. 4 Dashboard Modul Manufacturing

### 4.3.3 Halaman Work Center

*Work Center* digunakan untuk mencatat dan mengelola unit-unit kerja yang ada pada bagian produksi. *Work Center* biasanya terdiri dari divisi dan mesin yang digunakan pada bagian produksi. Gambar 4.5 berikut merupakan setting *Work Center* pada modul *Manufacturing*.

| Discuss Calendar Inventory         | Manufacturing Accounting Employees Leave | es Website               |        | @ 3 🔍 🚺 Manufactur 🗸 |
|------------------------------------|------------------------------------------|--------------------------|--------|----------------------|
| Bashboard                          | Work Centers 2                           |                          | Bearch | Q.<br>1-13/13 < >    |
| Operations<br>Monufacturing Orders | Code                                     | Name                     |        |                      |
| Work Orders                        |                                          | Cetak Kalender           |        |                      |
| Unbuild Orders                     | <b>■</b> +                               | CTP                      |        |                      |
| Scrap                              | <b>₽ +</b>                               | Mesin 70                 |        |                      |
| Workorder Messages                 | <b>₽</b> +                               | Cover                    |        |                      |
| Master Data<br>Products            | <b>•</b> •                               | PRA-CETAK                |        |                      |
| Routings                           | <b>₽</b> +                               | CETAK                    | 1      |                      |
| Bill of Materials                  | <b>₽ +</b>                               | FINISHING                |        |                      |
| Work Centers                       | <b>■</b> +                               | Design                   |        |                      |
| Reporting<br>Manufacturing Orders  | ☐ ⊕ DC                                   | Design Cover             |        |                      |
| Work Orders                        | <b>■</b> +                               | Cetak ISI (Mesin Print)  |        |                      |
| Overall Equipment Effectiv         | <b>₽ +</b>                               | Mesin Potong             |        |                      |
| Configuration                      | <b>₽</b> +                               | Jilid Spiral (Finishing) |        |                      |
| Productivity Losses                | ⊕ 4                                      | Cetak Plat CTP           |        |                      |
|                                    |                                          |                          |        |                      |

Gambar 4. 5 Tampilan awal Work Center

Pada gambar 4.5 merupakan tampilan awal dari *Work Center*. Nomor 1 merupakan daftar dari *Work Center* yang telah dibuat dan nomor 2 merupakan tombol untuk membuat *Work Center*.

| Discuss Calendar Inventory                                                                      | Manufacturing Accounting Em        | ployees Leaves Website                      |                          |                      |                                         |         |
|-------------------------------------------------------------------------------------------------|------------------------------------|---------------------------------------------|--------------------------|----------------------|-----------------------------------------|---------|
| Bashboard<br>Operations                                                                         | Work Centers / New<br>Save Discard |                                             |                          |                      |                                         |         |
| Manufacturing Orders<br>Work Orders<br>Unbuild Orders<br>Scrap<br>Workorder Messages            |                                    | Work Conter Name                            |                          | Active               | OEE<br>0%<br>0 minute(s)<br>Work Center | Lost    |
| Master Data<br>Products<br>Routings<br>Bill of Materials<br>Work Centers                        | 3                                  | General Information                         | Cetak Plat CIP           | Code<br>Working Time |                                         | <b></b> |
| Reporting<br>Manufacturing Orders<br>Work Orders<br>Overall Equipment Effectiv<br>Configuration |                                    | Efficiency Factor<br>Capacity<br>OEE Target | 100.00 %<br>2<br>90.00 % | Time before prod.    | 00:00                                   | minutes |
| Productivity Losses                                                                             |                                    | Description<br>Description of the work of   | enter                    |                      |                                         | ß       |

Gambar 4. 6 Membuat Work Center

Pada gambar 4.6 nomor 3 merupakan langkah-langkah untuk membuat *Work Center*.

- *Field Work Center* Name diisi dengan nama *Work Center*, misalnya Cetak Plat CTP
- Field Code diisi dengan kode Work Center
- Field Working Time dipilih dengan jadwal kerja yang digunakan
- *Field* Efficiency Factor diisi dengan faktor efisiensi resource dalam menyelesaikan suatu pekerjaan
- Field Capacity diisi dengan kapasitas produk resource dalam satu siklus produksi, yaitu berapa jumlah pekerjaan yang dapat dilakukan dalam satu siklus produksi.
- *Field* Time before prod diisi dengan jumlah jam yang diperlukan untuk persiapan sebelum dimulainya proses produksi
- *Field* Time after prod diisi dengan jumlah jam yang diperlukan untuk persiapan setelah selesainya proses produksi
- Tombol Active menentukan apakah *Work Center* masih aktif atau tidak.

### 4.3.4 Halaman Routings

Routing digunakan untuk membuat dan mengelola jalur produksi yang harus dilalui dalam rangka memproduksi suatu produk jadi yang terdiri dari beberapa *Work Center*. Routing akan digunakan pada suatu *Bill of Materials* yang berisi bahanbahan mentah dari produk yang akan di produksi. Gambar berikut merupakan setting routing pada modul *Manufacturing*.

| Discuss Calendar Inventory         | Manufacturing Accounting Employee | s Leaves Website            |        |                         | 😳 3 🐟 🍈 Manufai | tur 👻 |
|------------------------------------|-----------------------------------|-----------------------------|--------|-------------------------|-----------------|-------|
| <b>4</b> gramasurya                | Routings                          |                             | Search |                         |                 | Q     |
| Dashboard                          | Create Import                     |                             |        |                         | 1-12 / 12 <     | >     |
| Operations<br>Manufacturing Orders | Reference                         | Routing Name                |        | Production Location     |                 |       |
| Work Orders                        | RO/00005                          | Buku Ospek                  |        |                         |                 |       |
| Unbuild Orders                     | RO/00007                          | Cover Bacaan sholat         |        |                         |                 |       |
| Scrap                              | RO/00008                          | Jurnal Book                 |        |                         |                 |       |
| Workorder Messages                 | RO/00009                          | [Pra Cetak] Majalah Pelangi |        | WH/Stock                |                 |       |
| Master Data<br>Products            | RO/00010                          | [Cetak] Majalah Pelangi     |        |                         |                 |       |
| Routings                           | RO/00011                          | [Finishing] Majalah Pelangi |        |                         |                 |       |
| Bill of Materials                  | RO/00012                          | Produksi Majalah Pelangi    |        | WH/Stock/Finish Product |                 |       |
| Work Centers                       | RO/00013                          | Majalah Suara Muhammadiyah  |        |                         |                 |       |
| Reporting<br>Manufacturing Orders  | RO/00014                          | Pra Cetak A1                |        |                         |                 |       |
| Work Orders                        | RO/00015                          | Cetak A1                    |        |                         |                 |       |
| Overall Equipment Effectiv         | RO/00016                          | Cover A1                    |        |                         |                 |       |
| Configuration                      | RO/00017                          | Cetak Isi                   |        |                         |                 |       |
| Productivity Losses                |                                   |                             |        |                         |                 |       |
|                                    |                                   |                             |        |                         |                 |       |

Gambar 4. 7 Daftar routing yang telah dibuat

Pada gambar 4.7 nomor 1 merupakan daftar dari routing yang telah dibuat.

| Routings / New Revised and the results of the results of the results o            | Discuss Calendar Inventory                                                     | Manufacturing Accounting Em    | nployees Leaves Website  |                     |                     |                  |        | Ø3 🖘 🌔 |
|----------------------------------------------------------------------------------------------------|--------------------------------------------------------------------------------|--------------------------------|--------------------------|---------------------|---------------------|------------------|--------|--------|
| perations<br>Manufacturing Orders<br>Work Orders<br>Strap<br>Work order Messages<br>aster Data<br>Bit of Materials<br>Work Center Operations Notes<br>Operation Work Center Duration<br>Add an item<br>Work Orders<br>Supporting<br>Manufacturing Orders<br>Overall Equipment Electru<br>onfiguration<br>Productly Loses                                                                                                    |                                                                                | Routings / New<br>Save Discard |                          |                     |                     |                  |        |        |
| Strap  Strap  Strap  Routing Name  Routing Name  Routing Name  Routing Name  Routing Name  Routing Name  Routing Name  Routing Name  Routing Name  Routing Name  Routing Name  Routing Name  Routing Name  Routing Name  Routing Name  Routing Name  Routing Name  Routing Name  Routing Name  Routing Name  Routing Name Routing Name Routing Name Rou | Deperations<br>Manufacturing Orders<br>Work Orders                             |                                | New                      |                     |                     | Time<br>Analysis | Active |        |
| Aaker faat A Voork Center Operations Notes<br>Products Operation Voork Center Duration Bit of Materials Add an item Add an item Add an item Add an item Add an item Coveral Exponent Effectiv onnguration And Statistic Statistic  | Scrap<br>Workorder Messages                                                    |                                | Routing Name 2           | Pracetak Majalah SM | Production Location |                  | •      |        |
| Operation         Work Center         Duration           Work Centers         Ad an Item         Ad an Item         Ad an Item         Item Item Item Item Item Item Item Item                                                                                                    | Master Data<br>Products                                                        |                                | Work Center Operations   | Notes               |                     |                  |        |        |
| Appriling Appriling Appril | Routings<br>Bill of Materials<br>Work Centers                                  |                                | Operation<br>Add an item | Work Center         |                     | Duration         |        |        |
| Onfiguration Productivity Losses                                                                                                    | Reporting<br>Manufacturing Orders<br>Work Orders<br>Overall Equipment Effectiv |                                |                          |                     |                     |                  |        |        |
|                                                                                                    | onfiguration<br>Productivity Losses                                            |                                |                          |                     |                     |                  |        |        |

Gambar 4. 8 membuat routing baru

Pada gambar 4.8 merupakan langkah-langkah untuk membuat routing baru. Nomor 2 diisi dengan nama routing/jalur produksi, misalnya Pracetak Majalah SM

| Discuss Calendar Inventory                                                     | Manufacturing Accounting Employees Leaves Website           | @ 3 🔍 🔘 Manufactur 🗸 |
|--------------------------------------------------------------------------------|-------------------------------------------------------------|----------------------|
| 😫 gramasurya                                                                   | Routings / New                                              |                      |
| Dashboard<br>Operations<br>Manufacturing Orders                                |                                                             |                      |
| Work Orders                                                                    | New O Analysis Active                                       |                      |
| Scrap<br>Workorder Messages                                                    | Routing Name Pracetak Majalah SM Production Location -      |                      |
| Master Data<br>Products                                                        | Work Center Operations Notes                                | 1                    |
| Routings<br>Bill of Materials<br>Work Centers                                  | Operation Work Center 3 Duration + Cetak Plat Cote Plat CTP |                      |
| Reporting<br>Manufacturing Orders<br>Work Orders<br>Overall Equipment Effectiv |                                                             | -                    |
| Configuration<br>Productivity Losses                                           |                                                             |                      |

Gambar 4. 9 Work Center operation

Pada gambar 4.9 nomor 3 merupakan *Work Center Operation* yang diisi dengan cara *add item Work Center* yang akan digunakan dalam jalur produksi.

| Discuss Calendar Inventory Manufa                                                                                                    | Accounting Employees Leaves Website                                                                              |                                                                 |                                                                                                | @ 3 🖻 | 🕘 Manufactur 👻 |
|----------------------------------------------------------------------------------------------------|----------------------------------------------------------------------------------------------------|-----------------------------------------------------------------|------------------------------------------------------------------------------------------------|-------|----------------|
| 😫 gramasurya 🛛 Rou                                                                                                    | Create: Operations                                                                                               |                                                                 |                                                                                                | ×     |                |
| Desiborri<br>Opinizionis<br>Manufacturio Orders<br>Unbuild Orders<br>Scrap<br>Vackorder Messages<br>Master Data<br>Products<br>Reporting<br>Manufacturing Orders<br>Work Centers<br>Reporting<br>Overall Equipment Effectiv<br>Configuration<br>Productivy Losses | Operation 4<br>Work Center 5<br>Oetak Plat CTP CP<br>Oetar plat CTP CP<br>Oetar plat CTP CP<br>Oetar plat CTP CP | Duration 6<br>Computation 7<br>Based on 7<br>Default Duration 8 | Compute based on real time     Set duration manually     Last 10 work orders     60.00 minutes |       |                |

Gambar 4. 10 add item Work Center operation

Pada gambar 4.10 merupakan langkah-langkah untuk menambahkan *Work Center* operarion. Nomor 4 merupakan *field operation* yang diisi dengan nama unit produksi yang harus dilewati. Nomor 5 adalah *field Work Center* yang dipilih dengan nama *Work Center* yang terkait dengan unit produksi yang telah dibuat terlebih dahulu. Nomor 6 adalah *field Duration Computation* yang bisa dipilih:

- *Compute based on real time*: perhitungan real time otomatis berdasarkan Last 10 *work orders*
- Set duration manually: diisi secara manual

Nomor 7 adalah *field Based on* yang akan terisi otomatis dari *work order* yang telah ada. Nomor 8 adalah *field* default duration yang diisi dengan perkiraan waktu yang akan dihabiskan selama proses produksi pada routing tersebut. Dan nomor 9 merupakan *Field* Description diisi dengan keterangan tambahan.

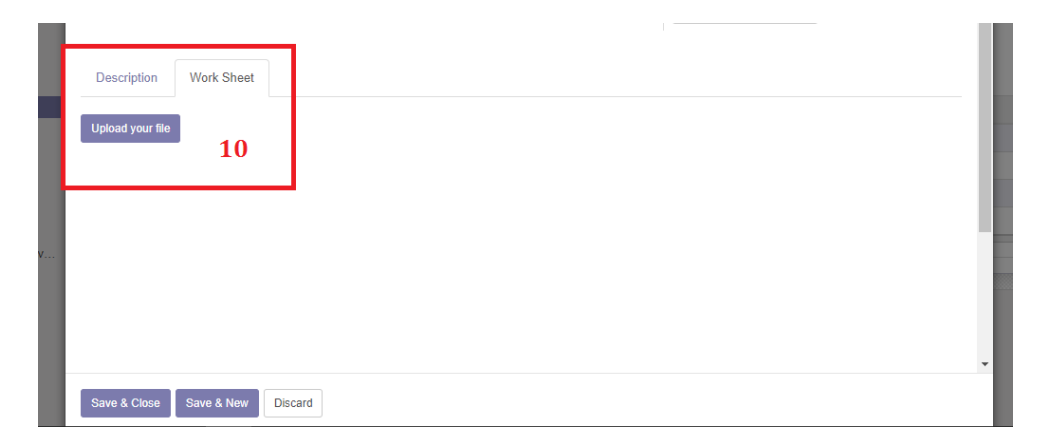

Gambar 4. 11 work sheet pada routing

Pada gambar 4.11 nomor 10 merupakan *Tab Work Sheet* yang digunakan untuk upload file PDF work sheet panduan bagian produksi untuk mengerjakan pekerjaannya.

### 4.3.5 Halaman Bill of Materials

*Bill of Materials* (BoM) digunakan untuk mendefinisikan daftar komponen bahan mentah yang diperlukan untuk memproduksi suatu produk jadi. BoM akan digunakan ketika membuat perintah produksi (*Manufacturing* Order). Berikut gambar tampilan setting *Bill of Materials* (BoM) di modul *Manufacturing*.

| Discuss Calendar Inventory        | Manufacturing Accounting Employees Li | eaves Website |                 |          |                         | Ø 3        | 🖘 🜔 Manufactur 👻 |
|-----------------------------------|---------------------------------------|---------------|-----------------|----------|-------------------------|------------|------------------|
| Bramasurya<br>Dashboard           | Bill of Materials 2                   |               |                 | Bearch   |                         |            | Q                |
| Operations                        | Product                               | Reference     | Product Variant | Quantity | Product Unit of Measure | Routing    | -                |
| Work Orders                       | Agama Islam A1                        |               |                 | 5.00     | Unit(s)                 |            |                  |
| Unbuild Orders                    | Bacaan Sholat                         |               |                 | 10.00    | Unit(s)                 | Buku Ospek |                  |
| Scrap                             | 📋 buku aja Bom                        |               |                 | 1.00     | Unit(s)                 |            |                  |
| Workorder Messages                | 🗉 buku mataf                          | 1             |                 | 1.00     | Unit(s)                 |            |                  |
| Products                          | 😑 buku mataf - cetak                  | 1             |                 | 1.00     | Unit(s)                 |            |                  |
| Routings                          | 😑 buku mataf - finishing              |               |                 | 1.00     | Unit(s)                 |            |                  |
| Bill of Materials                 | 🗉 buku mataf - pracetak               |               |                 | 1.00     | Unit(s)                 |            |                  |
| Work Centers                      | 🗉 buku osis                           |               |                 | 1.00     | Unit(s)                 |            |                  |
| Reporting<br>Manufacturing Orders | 📋 buku ospek                          |               | buku ospek      | 1.00     | Unit(s)                 |            |                  |
| Work Orders                       | buku ospek 2                          |               |                 | 1.00     | Unit(s)                 | Buku Ospek |                  |
| Overall Equipment Effectiv        | 🗉 buku panduan shalat                 |               |                 | 1.00     | Unit(s)                 |            |                  |
| Configuration                     | Buku PMB                              |               |                 | 0.00     | Unit(s)                 |            |                  |
| Productivity Losses               | Buku PMB - Cetak                      |               |                 | 1.00     | Unit(s)                 |            |                  |
|                                   | Buku PMB - Finishing                  |               |                 | 1.00     | Unit(s)                 |            |                  |
|                                   | Buku PMB - Pracetak                   |               |                 | 1.00     | Unit(s)                 |            |                  |
|                                   | 🗉 buku saku                           |               | buku saku       | 1.00     | Unit(s)                 |            |                  |
|                                   | 🗊 buku yasin                          |               |                 | 1.00     | Unit(s)                 |            |                  |
|                                   | 🗉 buku yasin - cetak                  |               |                 | 1.00     | Unit(s)                 |            |                  |
|                                   | buku vasin - finishing                |               |                 | 1.00     | Unit(s)                 |            |                  |

Gambar 4. 12 Tampilan awal halaman Bill of Materials

Pada gambar 4.12 nomor 1 merupakan daftar dari *Bill of Materials* yang sudah dibuat dan nomor 2 merupakan tombol *create* untuk membuat BoM baru.

| Discuss Calendar Inventory                                                                                 | Manufacturing Accounting Emp<br>Bill of Materials / Plat C<br>Save Discard | sloyees Leaves Website<br>etak Majalah SM                  |                                                                                                    |       |                         |                                                             |                                                             |              | <b>@</b> 3 | ∞ | anutact | ur + |
|----------------------------------------------------------------------------------------------------|----------------------------------------------------------------------------|------------------------------------------------------------|----------------------------------------------------------------------------------------------------|-------|-------------------------|-------------------------------------------------------------|-------------------------------------------------------------|--------------|------------|---|---------|------|
| Operations<br>Manufacturing Orders<br>Work Orders<br>Unbuild Orders<br>Scrap                               | 3                                                                          | Product                                                    | Plet <u>Cetels Majalah</u> 3M                                                                                        | • 2   | Reference               |                                                             | Active                                                      |              |            |   |         | Î    |
| Workload American<br>Master Data<br>Products<br>Routings<br>Bitl of Materials<br>Work Centers<br>Reporting |                                                                            | Product Variant<br>Quantity<br>Routing<br>Components Misce | Agama (Sam At<br>[AM087] Amplop PPL<br>Bacaan Sholat<br>[BR093] Benang Rol<br>buku aja Bom<br>buku coba<br>buku coba | 2     | вом туре                | <ul> <li>Manula</li> <li>Ship th<br/>composition</li> </ul> | clare this product<br>is product as a set of<br>nents (kit) |              |            |   |         | l    |
| Manufacturing Orders                                                                                       |                                                                            | Product                                                    | Search More                                                                                                    |       | Product Unit of Measure | Variants                                                    | Consumed in Operation                                       | n            |            |   |         |      |
| Work Orders                                                                                                |                                                                            | + Plat UV CTP (72)                                         | Create and Edit                                                                                                    | 10    | Unit(c)                 |                                                             | Pra Cotak                                                   | 8            |            |   |         |      |
| Overall Equipment Effectiv                                                                                 |                                                                            | + [TE020] Tinta Emblem                                     | Black                                                                                                    | 1.000 | Unit(s)                 |                                                             | Pra-Cetak                                                   | 8            |            |   |         |      |
| Configuration                                                                                              |                                                                            | + [TE058] Tinta Emblem                                     | Magenta                                                                                                    | 1.000 | Unit(s)                 |                                                             | Pra-Cetak                                                   | 8            |            |   |         |      |
| Productivity Losses                                                                                        |                                                                            | + [TE063] Tinta Emblem                                     | Yellow                                                                                                    | 1.000 | Unit(s)                 |                                                             | Pra-Cetak                                                   | 8            |            |   |         |      |
|                                                                                                    |                                                                            | + [TE075] Tinta Emblem                                     | Cyan 🖬                                                                                                    | 1.000 | Unit(s)                 |                                                             | Pra-Cetak                                                   | 1            |            |   |         |      |
|                                                                                                    |                                                                            | Add an illem                                               |                                                                                                    |       |                         |                                                             |                                                             |              |            |   |         | l    |
|                                                                                                    |                                                                            | New message Log an infer                                   | nal note                                                                                                    |       | Today                   |                                                             | ✓ Following ♣                                               | <u></u> 41 × |            |   |         | 1    |

Gambar 4. 13 membuat BoM baru

Pada gambar 4.13 nomor 3 merupakan *Field Product* yang diisi dengan memilih nama produk, misalnya Plat Cetak Majalah SM.

| Discuss Calendar Inventory                                                                                                    | Manufacturing Accounting Employees Leaves Website                                                                                                    | 🕲 3 🎭 🕕 Manufactur 🗣                                                                                                    |
|----------------------------------------------------------------------------------------------------|----------------------------------------------------------------------------------------------------|----------------------------------------------------------------------------------------------------|
| Bashboard                                                                                                    | Bill of Materials / Plat Cetak Majalah SM                                                                                                    | 36/37 < >                                                                                                    |
| Operations<br>Manufacturing Orders<br>Work Orders<br>Unbuild Orders<br>Scrap<br>Workorder Messages<br>Master Data                                                  | Product Plat Cetak Majalah SM C Reference 6 Bold Type & Main<br>Quantity 1.00 Unit(s) 7 Song Comp                                                                                                    | Active                                                                                                    |
| Rodings<br>Bill of Markels<br>Work Centers<br>Reporting<br>Namufacturg Orders<br>Work Orders<br>Overall Equipment Effectiv<br>Configuration<br>Productivity Losses | Foruing         Era Ectail: 6.1         Components           Components         More         Cover Bracan abolat           Product         Product         Product (Drav Ectail) More           Product         Product (Drav Ectail) More         Product (Drave Ectail) More           Product         Product (Drave Ectail) Majalah Pelangi         Product (Drave Ectail) Majalah Pelangi           Product (Drave Ectail) More         Product Majalah Pelangi         Product (Drave Ectail) More           Product (Drave Ectail) More         Product Majalah Pelangi         Product (Drave Ectail) More           Product (Drave Ectail) More         Product Majalah Pelangi         Product (Drave Ectail) More           Product (Drave Ectails) More         Product Majalah Pelangi         Product (Drave Ectails) More           Product (Drave Ectails) More         Product Majalah Pelangi         Product (Drave Ectails) More           Product (Drave Ectails) More         Product Majalah Pelangi         Product (Drave Ectails)           Product (Drave Ectails)         Product (Drave Ectails)         Product (Drave Ectails)           Product (Drave Ectails)         Product (Drave Ectails)         Product (Drave Ectails)           Product (Drave Ectails)         Product (Drave Ectails)         Product (Drave Ectails)           Add an item         Tobool         Product (Drave Ectails) | s Consumed in Operation<br>Pra-Cetaix  Pra-Cetaix  Pra-C |
|                                                                                                    | Keer message Log an internal note Today                                                                                                    | ✓ Following ♣ ▲1 ▼                                                                                                    |

Gambar 4. 14 pengisian form BoM

Pada gambar 4.14 nomor 4 merupakan *Field Quantity* yang diisi dengan definisi jumlah produk jadi, misalnya Plat cetak Majalah SM yang akan diproduksi sebanyak 1 pcs plat cetak. Nomor 5 adalah *Field* routing yang digunakan untuk memilih jalur produksi (Routing) yang diperlukan ketika produksi Plat Cetak Majalah SM, misalnya routing plat Cetak A1 yang sudah dibuat sebelumnya. Nomor 6 merupakan *Field reference* diisi dengan nomor atau referensi tambahan. Nomor 7 adalah *Field* BoM Type yang terdiri dari 2 type yaitu:

- Manufacture this product dianggap sebagai produk jadi
- Ship this product as a set of components (kit) yaitu ketika dijual pada sales order akan muncul detail daftar komponennya, bukan nama produk jadinya.

| shboard                                                                                                    | Serie Liscard |                                                                                                    |                                                                                                    |                                                                  |                                                                                                    |                            |                                                                                             |                | 30131 |
|----------------------------------------------------------------------------------------------------|---------------|----------------------------------------------------------------------------------------------------|----------------------------------------------------------------------------------------------------|------------------------------------------------------------------|----------------------------------------------------------------------------------------------------|----------------------------|---------------------------------------------------------------------------------------------|----------------|-------|
| erations                                                                                                    |               |                                                                                                    |                                                                                                    |                                                                  |                                                                                                    |                            |                                                                                             |                |       |
| anutacturing Orders<br>fork Orders                                                                                                    |               |                                                                                                    |                                                                                                    |                                                                  |                                                                                                    |                            | Active                                                                                      |                |       |
| tbuild Orders                                                                                                    |               |                                                                                                    |                                                                                                    |                                                                  |                                                                                                    |                            | _                                                                                           |                |       |
| rap                                                                                                    |               | Product                                                                                                    | Plat Cetak Maj                                                                                                    | alah SM 🔹 👻                                                      | Reference                                                                                                    |                            |                                                                                             |                |       |
| rkorder Messages                                                                                                    |               | Product Variant                                                                                                    |                                                                                                    |                                                                  | BoM Type                                                                                                    | <ul> <li>Manufa</li> </ul> | acture this product                                                                         |                |       |
| ter Data                                                                                                    |               | Quantity                                                                                                    | 1.00                                                                                                    | Unit(s) -                                                        |                                                                                                    | Ship this composition      | is product as a set of<br>nents (kit)                                                       |                |       |
| oducts                                                                                                    |               |                                                                                                    |                                                                                                    |                                                                  |                                                                                                    | compo                      | mennar (mn)                                                                                 |                |       |
|                                                                                                    |               | Routing                                                                                                    | Pra Catak A1                                                                                                    | -                                                                | -2                                                                                                    |                            |                                                                                             |                |       |
| utings                                                                                                    |               | Routing                                                                                                    | Pra Cetak A1                                                                                                    | •                                                                | 3                                                                                                    |                            |                                                                                             |                |       |
| utings<br>I of Materials<br>ork Centers                                                                                                    |               | Routing                                                                                                    | Pra Cetak A1                                                                                                    | •                                                                | 2                                                                                                    |                            |                                                                                             | 4              |       |
| utings<br>Lof Materials<br>ork Centers<br>orting                                                                                                 |               | Routing<br>Components M                                                                                                    | Pra Cetak A1                                                                                                    | -                                                                | 3                                                                                                    |                            |                                                                                             | 4              |       |
| utings<br>of Materials<br>rk Centers<br>orting<br>nufacturing Orders                                                                             |               | Routing<br>Components M<br>Product                                                                                                    | Pra Cetak A1                                                                                                    | Product Quantity                                                 | Product Unit of Measure                                                                                                    | Variants                   | Consumed in Operation                                                                       | 1              |       |
| utings<br>of Materials<br>rk Centers<br>orting<br>nufacturing Orders<br>rk Orders                                                                |               | Components M<br>Product<br>+ Plat UV CTP (72)                                                                                                    | Pra Cetak A1                                                                                                    | Product Quantity                                                 | Product Unit of Measure Unit(s)                                                                                                    | Variants                   | Consumed in Operation<br>Pra-Cetak                                                          | 8              |       |
| rtings<br>of Materials<br>rting<br>nufacturing Orders<br>rk Orders<br>rrall Equipment Effectiv                                                   |               | Components M<br>Product<br>+ Plat UV CTP (72)<br>+ (TE020) Tinta Emb                                                                                                    | Pra Cetak A1                                                                                                    | Product Quantity<br>1.00<br>1.00                                 | Product Unit of Measure Unit(s) Unit(s)                                                                                                    | Variants                   | Consumed in Operation<br>Pra-Cetak<br>Pra-Cetak                                             | 8              |       |
| tings<br>of Materials<br>k Centers<br>rting<br>nufacturing Orders<br>k Orders<br>rall Equipment Effectiv<br>guration                             |               | Components M<br>Product<br>+ Plat UV CTP (72)<br>+ (TE020) Tinta Emb<br>+ (TE058) Tinta Emb                                                                                                    | Pra Cetak A1 iscellaneous iscellaneous iscel | Product Quantity<br>1.00<br>1.00<br>1.00                         | Product Unit of Measure Unit(s) Unit(s) Unit(s) Unit(s)                                                                                                    | Variants                   | Consumed in Operation<br>Pra-Cetak<br>Pra-Cetak<br>Pra-Cetak                                |                |       |
| utings<br>of Materials<br>rk Centers<br>borting<br>nufacturing Orders<br>rk Orders<br>erall Equipment Effectiv<br>figuration<br>ductivity Losses |               | Routing Components M Product Plat UV CTP (72) (TE020) Tinta Emb (TE033) Tinta Emb (TE033) Tinta Emb                                                                                                    | Pra Cetak A1                                                                                                    | Product Quantity<br>1.00<br>1.00<br>1.00<br>1.00                 | Product Unit of Measure           0         Unit(s)           0         Unit(s)           0         Unit(s)           0         Unit(s)           0         Unit(s) | Variants                   | Consumed in Operation<br>Pra-Cetai:<br>Pra-Cetai:<br>Pra-Cetai:<br>Pra-Cetai:               |                |       |
| utings<br>of Materials<br>ric Centers<br>riting<br>nufacturing Orders<br>ric Orders<br>arail Equipmeni Effectiv<br>Gyuration<br>ductivity Losses |               | Routing           Components         M           Product         +           +         Plat UV CTP (72)           +         (TE020) Tinta Emb           +         (TE058) Tinta Emb           +         (TE057) Tinta Emb           +         (TE057) Tinta Emb | Pra Cetak A1 Iscellaneous Iscellaneous Iscellaneous Iskem Black Iskem Magenta Iskem Yellow Iskem Yellow Iskem Cyan Iskem Cyan Iskem  | Product Quantity<br>1.00<br>1.00<br>1.00<br>1.00<br>1.00<br>1.00 | Product Unit of Measure     Units)     Units)     Units)     Units)     Units)     Units)                                                                           | Variants                   | Consumed in Operation<br>Pra-Cetai:<br>Pra-Cetai:<br>Pra-Cetai:<br>Pra-Cetai:<br>Pra-Cetai: | 00 00 00 00 00 |       |
| ulings<br>of Materials<br>(* Centers<br>irting<br>sufacturing Orders<br>* Cholens<br>trail Equipment Effectiv<br>(guration<br>ductivity Losses   |               | Components M<br>Product<br>+ Plat UV CTP (72)<br>+ [TE030] Tinta Emb<br>+ [TE053] Tinta Emb<br>+ [TE073] Tinta Emb<br>Add an item                                                                                                    | Pra Cetak A1<br>liscollaneous                                                                                                    | Product Quantity<br>1.00<br>1.00<br>1.00<br>1.00<br>1.00         | Product Unit of Measure           0         Unit(s)           0         Unit(s)           0         Unit(s)           0         Unit(s)           0         Unit(s) | Variants                   | Consumed in Operation<br>Pra-Cetai:<br>Pra-Cetai:<br>Pra-Cetai:<br>Pra-Cetai:<br>Pra-Cetai: |                |       |

Gambar 4. 15 pengisian component pada BoM

Pada gambar 4.15 nomor 8 merupakan cara untuk menambahkan produk yang akan digunakan. Berikut penjelasan dari tab komponen:

- *Field* product, pilih nama produk komponen yang diperlukan untuk membuat produk jadi
- *Field* Product Quantity diisi dengan jumlah produk komponen yang dibutuhkan untuk memproduksi 1 pcs produk jadi
- Field Product Unit of Measure diisi dengan satuan produk komponen
- *Field* Consumed in *Operations* dipilih salah satu *Work Center* yang ada pada Routing, untuk menentukan pada proses apa bahan baku tersebut akan digunakan.

### 4.3.6 Halaman *Manufacturing* Order (MO)

Setelah selesai membuat *Work Center*, Routing dan *Bill of Materials* maka selanjutnya membuat perintah produksi atau *Manufacturing* Order (MO). *Manufacturing* Order akan mengggunakan komponen bahan mentah berdasarkan *Bill of Materials* (BoM) yang telah dibuat dan akan menghasilkan produk jadi. Berikut adalah gambar proses pembuatan *Manufacturing* Order (MO).

| Discuss Calendar Inventory                                                                                                    | Manufacturing            | Accounting Employees Lea | ves Website       |          |                 |                |            | (                               | 93 🔍 | 🔘 Manufactur 👻 |
|----------------------------------------------------------------------------------------------------|--------------------------|--------------------------|-------------------|----------|-----------------|----------------|------------|---------------------------------|------|----------------|
| Brannasurya<br>Dashboard                                                                                                    | Manufactur<br>Create Imp | ing Orders 2             |                   |          |                 | To Do x Search | <b>.</b>   | 1-5/5 < 🔉                       |      | 0<br>11 11 11  |
| Operations<br>Manufacturing Orders                                                                                                    | Reference                | Deadline Start 👻         | Product           | Quantity | Unit of Measure | Availability   | Routing    | Source                          |      | State          |
| Work Orders                                                                                                    | MO/00056                 | 07/24/2017 12:48:07      | Finish Majalah SM | 20.000   | Unit(s)         | Waiting        | Cover A1   |                                 |      | In Progress    |
| Unbuild Orders                                                                                                    | MO/00035                 | 07/22/2017 17:20:32      | Bacaan Sholat     | 1.000    | Unit(s)         | Waiting        | Buku Ospek |                                 |      | In Progress    |
| Scrap                                                                                                    | MO/00040                 | 07/19/2017 18:59:12      | kalender meja     | 200.000  | Unit(s)         | Waiting        |            | SO030:WH: Stock ~ CustomersMTO  |      | Confirmed      |
| Workorder Messages                                                                                                    | MO/00037                 | 07/18/2017 21:17:26      | buku osis         | 1.000    | Unit(s)         | Waiting        |            | SO025:WH: Stock -> CustomersMTO |      | Confirmed      |
| Master Data<br>Products                                                                                                    | MO/00036                 | 07/18/2017 20:50:57      | buku saku         | 1.000    | Unit(s)         | Waiting        |            | SO023:WH: Stock ~ CustomersMTO  |      | Confirmed      |
| Routings                                                                                                    |                          |                          |                   | 223.000  |                 |                |            |                                 |      |                |
| Bill of Materials<br>Work Centers<br>Reporting<br>Manufacturing Orders<br>Work Orders<br>Overall Equipment Effectiv<br>Configuration<br>Productivity Losses |                          |                          |                   |          |                 |                |            |                                 |      |                |
|                                                                                                    |                          |                          |                   |          |                 |                |            |                                 |      |                |

Gambar 4. 16 Tampilan Awal Manufacturing Order

Pada gambar 4.16 nomor 1 merupakan daftar dari *Manufacturing Order* yang telah dibuat sebelumnya. Nomor 2 merupakan tombol *create* yang digunakan untuk membuat MO baru.

| Discuss Calendar Inventory                                                                     | Manufacturing Accounting Empl            | yees Leaves Website                                                                                                    | 🕼 3 👒  🍈 Manufactur 🗸      |
|------------------------------------------------------------------------------------------------|------------------------------------------|----------------------------------------------------------------------------------------------------|----------------------------|
| Bramasurya<br>Dashboard                                                                        | Manufacturing Orders / N<br>Save Discard | ew                                                                                                    |                            |
| Operations<br>Manufacturing Orders                                                             | Create Workorders Cancel                 |                                                                                                    | Confirmed In Progress Done |
| Work Orders<br>Unbuild Orders<br>Scrap                                                         |                                          | New                                                                                                    |                            |
| Workorder Messages<br>Master Data<br>Products<br>Routings<br>Bill of Materials<br>Work Centers |                                          | Product         1         Finish Majalah BM         C         Deadline Start         5         07/24/2017 14/34/41         -           Quantity To Produce         2         2(1)         Unit(s)         Update         Responsible         6           Bill of Material         3         Finish Majalah BM         C*         Source         7           Rowting         4.         Cover A1         Cover A1         C         C         C |                            |
| Reporting<br>Manufacturing Orders<br>Work Orders<br>Overall Equipment Effectiv                 |                                          | Consumed Materials         Finished Products         Miscellaneous           Product         Unit of Measure         Quantity Available         To Consumed                                                                                                    |                            |
| Configuration<br>Productivity Losses                                                           |                                          | To Consume                                                                                                    |                            |
|                                                                                                |                                          |                                                                                                    |                            |

Gambar 4. 17 Membuat Manufacturing Order (MO) baru

Pada gambar 4.17 nomor 1 merupakan *Field Product* yang diisi dengan memilih nama produk yang akan di produksi, misalnya Finish Majalah SM. Nomor 2 adalah *field Quantity to Produce* yang diisi dengan jumlah produk jadi yang akan diproduksi, misalnya 20 unit. Nomor 3 adalah *Field Bill of Materials* (BoM) yang akan terisi secara otomatis nama BoM untuk produk jadi yaitu, Finish Majalah SM. Nomor 4 *Field* Routing juga akan terpilih otomatis jalur produksinya karena sudah dibuat di bagian *Bill of Materials*. Nomor 5 merupakan *Field Deadilne Start* yang diisi dengan tanggal rencana produksi, misalnya 07/24/2017 14:34:41. Nomor 6 adalah *Field Responsible* yang dipilih berdasarkan nama user yang bertanggungjawab terhadap proses produksi sesuai dengan user yang sedang login, misalnya manufactur. Dan nomor 7 adalah *Field Source Document* diisi atau terisi otomatis dengan nomor dokumen yang otomatis membentuk dokumen MO.

| shboard                                                                                                    | Manufacturing Orders /      | MO/00062                                                                                 | Print •            | Attachment(s) - Action                  |                  |                                 |            |          |           | eve + +          |
|----------------------------------------------------------------------------------------------------|-----------------------------|------------------------------------------------------------------------------------------|--------------------|-----------------------------------------|------------------|---------------------------------|------------|----------|-----------|------------------|
| perations<br>Manufacturing Orders                                                                                                    | Check availability Create W | Check availability Create Workorders Cancel Scrap Unreserve Raw materials not available! |                    |                                         |                  |                                 |            |          | Confirmed | In Progress Done |
| Work-Orders<br>Unbuild Orders<br>Scrap<br>Workorder Messages<br>Isster Data<br>Products<br>Routings<br>Bill of Materials<br>Work Centers<br>Reporting | 9                           | Finish Majalah 3<br>20.000 Unit(s)<br>Finish Majalah 3<br>Cover A1                       | SM<br>Update<br>SM | Deadline Start<br>Responsible<br>Source | 07<br>M          | 7/24/2017 14:34:41<br>anufactur |            |          | 10        |                  |
| Manufacturing Orders                                                                                                    |                             | Product                                                                                  | 1 1101001100       | Unit of Measure                         | Quantity Availab | le                              | To Consume | Consumed |           |                  |
| Nork Orders                                                                                                    |                             | Kertas Art Paper (61 × 92                                                                | , 190 gr)          | Unit(s)                                 |                  | 10.000                          | 10.000     | 0.000    |           |                  |
| infiguration                                                                                                    |                             | [MJ091] Mesin Jahit                                                                      |                    | Unit(s)                                 |                  | 1.000                           | 1.000      | 0.000    |           |                  |
| roductivity Losses                                                                                                    |                             | [BR093] Benang Rol                                                                       |                    | Unit(s)                                 |                  | 5.000                           | 5.000      | 0.000    |           |                  |
|                                                                                                    |                             | [TE020] Tinta Emblem Bl                                                                  | ack                | Unit(s)                                 | 8                | 3.000                           | 3.000      | 0.000    |           |                  |
|                                                                                                    |                             | Cetak isi Majlah S                                                                       |                    | Unit(s)                                 | •                | 0.000                           | 20.000     | 0.000    |           |                  |
|                                                                                                    |                             | New message Log an inf                                                                   | ernal note         |                                         |                  |                                 | ✓ Follo    | wing 🐥 🔺 | 1+        |                  |

Gambar 4. 18 Tampilan Manufacturing Order (MO)

Pada gambar 4.18 nomor 8 merupakan daftar produk mentah dan setengah jadi yang akan diproduksi menjadi produk jadi. Nomor 9 adalah kumpulan dari beberapa tombol untuk memulai proses produksi diantaranya:

 Check Avability: tombol untuk mengecek ketersedian bahan baku di gudang. Jika bahan baku sudah tidak berwarna merah, artinya bahan baku tersedia dan proses produksi bisa dilanjutkan.

- Create Workorder: apabila semua bahan baku sudah tersedia maka selanjutnya membuat *work order* dari *Manufacturing* order yang dibuat
- Cancel: untuk membatalkan *Manufacturing* order yang sedang dibuat
- Button berwarna merah menunjukkan bahwa ada bahan baku yang tidak tersedia di gudang (Stock Habis)

Nomor 10 merupakan status dari Manufacturing Order diantaranya:

- Confirmed: Manufacturing Order telah dibuat
- In progress: produk jadi sedang dalam proses produksi
- Done: produk jadi telah selesai di produksi

| Dashboard<br>Operations<br>Manufacturing Orders                                                                                           | Manufacturing Orders /<br>Edit Create<br>Check availability Create Word | MO/00064<br>korders Cancel Scrap                                                                                                    | Print + A                                                               | attachment(s)  Action Order                                                                   | •<br>11                                 |                                           |                                                         |                                                       | Confirmed | 8 /<br>In Progress |  |
|----------------------------------------------------------------------------------------------------|-------------------------------------------------------------------------|----------------------------------------------------------------------------------------------------|-------------------------------------------------------------------------|-----------------------------------------------------------------------------------------------|-----------------------------------------|-------------------------------------------|---------------------------------------------------------|-------------------------------------------------------|-----------|--------------------|--|
| Work Orders<br>Unbuild Orders<br>Scrap<br>Workorder Messages<br>Master Data<br>Products<br>Routings<br>Bill of Materials<br>Water Centors |                                                                         | MO/00064<br>Product<br>Quantity To Produce<br>Bill of Material<br>Routing                                                                                  | Plat Cetak Majal<br>1.000 Unit(s) t<br>Plat Cetak Majal<br>Pra Cetak A1 | ah SM<br>Jpdate<br>ah SM                                                                      | Deadline Start<br>Responsible<br>Source | 07/<br>Ad<br>MC                           | /16/2017 14:34:41<br>ministrator<br>D/00062:MC/00063    |                                                       |           |                    |  |
| Work Centers<br>Reporting<br>Manufacturing Orders<br>Work Orders<br>Overall Equipment Effectiv<br>Configuration<br>Productivity Losses    |                                                                         | Consumed Materials<br>Product<br>Piat UV CTP (72)<br>(TE020) Tinta Emblem Bi<br>(TE003) Tinta Emblem M<br>(TE003) Tinta Emblem Y<br>(TE075) Tinta Emblem C | Finished Produ<br>lack<br>agenta<br>allow<br>yan                        | Miscellaneous Unit of Measure Unit(s) Unit(s) Unit(s) Unit(s) Unit(s) Unit(s) Unit(s) Unit(s) | Quantity Available                      | 0.000<br>0.000<br>0.000<br>0.000<br>0.000 | To Consume<br>1.000<br>1.000<br>1.000<br>1.000<br>1.000 | Consumed<br>0.000<br>0.000<br>0.000<br>0.000<br>0.000 |           |                    |  |
|                                                                                                    |                                                                         | New message Log an int                                                                                                    | ernal note                                                              |                                                                                               | Today                                   |                                           |                                                         | Follow 🍐                                              | 1 +       |                    |  |

Gambar 4. 19 Production Order

Pada gambar 4.19 nomor 11 adalah *Production Order* yang digunakan jika ingin mengirimkan detail produksi ke bagian yang terkait, misalnya ke bagian produksi dan gudang bahan baku.

| Discuss Calendar Inventory                                                                     | Manufacturing Accounting Empl                                             | oyees Leaves Website                                          |                                                                       |                          |                                         |             |                                                           |          |           | @3 🔍 🄇             | Manufactu     | ur 🗸 |
|------------------------------------------------------------------------------------------------|---------------------------------------------------------------------------|---------------------------------------------------------------|-----------------------------------------------------------------------|--------------------------|-----------------------------------------|-------------|-----------------------------------------------------------|----------|-----------|--------------------|---------------|------|
| Dashboard<br>Operations<br>Manufacturing Orders                                                | Manufacturing Orders / M<br>Edit Create<br>Check availability Create Work | NO/00064<br>xders Cancel Scrap                                | Print - A<br>Raw materials n                                          | uttachment(s) • Action   | 12                                      |             |                                                           |          | Confirmed | 8 /<br>In Progress | 8 < ><br>Done |      |
| Work Orders<br>Unbuild Orders<br>Scrap                                                         |                                                                           | MO/00064                                                      |                                                                       |                          |                                         |             |                                                           |          |           |                    |               |      |
| Workorder Messages<br>Master Data<br>Products<br>Routings<br>Bill of Materials<br>Work Centers |                                                                           | Product<br>Quantity To Produce<br>Bill of Material<br>Routing | Plat Cetak Majal<br>1.000 Unit(s)<br>Plat Cetak Majal<br>Pra Cetak A1 | ah SM<br>Jpdate<br>ah SM | Deadline Start<br>Responsible<br>Source | 0<br>A<br>N | 7/16/2017 14:34:41<br>Idministrator<br>I/0/00062:MO/00063 |          |           |                    |               |      |
| Reporting<br>Manufacturing Orders                                                              |                                                                           | Consumed Materials Product                                    | Finished Produ                                                        | Unit of Measure          | Quantity Available                      |             | To Consume                                                | Consumed |           |                    |               |      |
| Overall Equipment Effectiv                                                                     |                                                                           | Plat UV CTP (72)                                              | 1                                                                     | Unit(s)                  |                                         | 0.000       | 1.000                                                     | 0.000    |           |                    |               |      |
| Configuration                                                                                  |                                                                           | (TE020) Tinta Emblem Bi                                       | ack<br>agenta                                                         | Unit(s)                  |                                         | 0.000       | 1.000                                                     | 0.000    |           |                    |               |      |
| Productivity Losses                                                                            |                                                                           | [TE063] Tinta Emblem Ye                                       | llow                                                                  | Unit(s)                  |                                         | 0.000       | 1.000                                                     | 0.000    |           |                    |               |      |
|                                                                                                |                                                                           | [TE075] Tinta Emblem Cy                                       | ran                                                                   | Unit(s)                  |                                         | 0.000       | 1.000                                                     | 0.000    |           |                    |               |      |
|                                                                                                | I                                                                         | New message Log an int                                        | emal note                                                             |                          | Today                                   |             |                                                           | Follow   | 1 -       |                    |               |      |

Gambar 4. 20 Attachment

Pada gambar 4.20 nomor 12 merupakan tombol *Attachment* yang digunakan untuk menambahkan file gambar atau pdf yang berupa deskripsi dari produk yang akan diproduksi.

| Discuss Calendar Inventory                                                                     | Manufacturing Accounting Employees Leaves                 | Website                                                                |                              |                                         |                    |                                                 |          |         |
|------------------------------------------------------------------------------------------------|-----------------------------------------------------------|------------------------------------------------------------------------|------------------------------|-----------------------------------------|--------------------|-------------------------------------------------|----------|---------|
|                                                                                                | Manufacturing Orders / MO/00064                           | Print -                                                                | Attachment(s)                | 1 •                                     | 4.0                | ٦.                                              |          |         |
| Operations<br>Manufacturing Orders                                                             | Check availability Create Workorders Cancel               | Scrap Raw materials no                                                 | t available! Di              | elete<br>uplicate                       | 13                 |                                                 |          | Confirm |
| Work Orders<br>Unbuild Orders<br>Scrap                                                         | MO/000                                                    | 64                                                                     | PI                           | an Orders                               |                    |                                                 |          |         |
| Workorder Messages<br>Master Data<br>Products<br>Routings<br>Bill of Materials<br>Work Centers | Product<br>Quantity To Pro<br>Bill of Material<br>Routing | Plat Cetak Maj<br>duce 1.000 Unit(s)<br>Plat Cetak Maj<br>Pra Cetak A1 | alah SM<br>Update<br>alah SM | Deadline Start<br>Responsible<br>Source | 07/1<br>Adm<br>MO/ | 6/2017 14:34:41<br>inistrator<br>00062:MO/00063 |          |         |
| Reporting                                                                                      | Consumed M                                                | aterials Finished Pro                                                  | ducts Miscellaneou           | 5                                       |                    |                                                 |          |         |
| Wanutacturing Orders                                                                           | Product                                                   |                                                                        | Unit of Measure              | Quantity Available                      | Т                  | o Consume                                       | Consumed |         |
| Overall Equipment Effectiv                                                                     | Plat UV CTP (7                                            | 2)<br>mblem Disala                                                     | Unit(s)                      |                                         | 0.000              | 1.000                                           | 0.000    |         |
| Configuration                                                                                  | [TE020] Tinta E                                           | molem Black                                                            | Unit(s)                      |                                         | 0.000              | 1.000                                           | 0.000    |         |
| Productivity Losses                                                                            | (TE063) Tinta E                                           | mblem Yellow                                                           | Unit(s)                      |                                         | 0.000              | 1.000                                           | 0.000    |         |
|                                                                                                | [TE075] Tinta E                                           | mblem Cyan                                                             | Unit(s)                      |                                         | 0.000              | 1.000                                           | 0.000    |         |
|                                                                                                | New message                                               | Log an internal note                                                   |                              |                                         |                    |                                                 | Follow   | 1 •     |
|                                                                                                |                                                           |                                                                        |                              | Today                                   |                    |                                                 |          |         |
| Powered by Odoo                                                                                | Note by                                                   | Administrator - 19 minute                                              | s ago                        |                                         |                    |                                                 |          |         |

Gambar 4. 21 Action

Pada gambar 4.21 nomor 13 merupakan tombol *Action* uang terdiri dari sebagai berikut:

- Delete: untuk menghapus *Manufacturing* order yang telah dibuat
- Duplicate: untuk menggandakan Manufacturing Order

- Plan Order: untuk membuat perencanaan order

### 4.3.7 Halaman Work order

*Work order* digunakan untuk mencatat detail pekerjaan yang harus dilakukan untuk setiap *Manufacturing* Order (MO). Ketika *Work order* pertama dimulai maka MO akan secara otomatis berubah status menjadi Planned. Dan ketika *Work order* telah selesai dikerjakan maka MO tersebut akan secara otomatis akan selesai (Done) dan akan dihasilkan produk jadi sejumlah yang diminta pada MO. Berikut gambar dari proses *Work order* yang ada di Modul *Manufacturing*.

| Discuss Calendar Inventory                                                     | Manufacturing Acc | counting Employees Leaves | Website                 |                     |                             |                              | l i    | @ 3       | 🤏 🌔     | Manufactur 👻 |
|--------------------------------------------------------------------------------|-------------------|---------------------------|-------------------------|---------------------|-----------------------------|------------------------------|--------|-----------|---------|--------------|
| 😫 gramasurya                                                                   | Work Orders       |                           |                         | 1                   | In Progress or Ready × Sear | rch                          |        |           |         | Q            |
| Dashboard                                                                      |                   |                           |                         |                     |                             | 1-3/3                        | < :    | •         | i= 🗎    |              |
| Operations<br>Manufacturing Orders                                             | Work Order        | Scheduled Date Start      | Work Center             | Manufacturing Order | Product                     | Original Production Quantity |        | Unit of M | Measure | Status       |
| Work Orders                                                                    | 📄 design          | 1                         | Design                  | MO/00064            | Plat Cetak Majalah SM       |                              | 1.000  | Unit(s)   |         | Ready        |
| Unbuild Orders                                                                 | cetak isi         | 1                         | Cetak ISI (Mesin Print) | MO/00063            | Cetak isi Majlah S          |                              | 20.000 | Unit(s)   |         | Ready        |
| Scrap                                                                          | Finishing         |                           | FINISHING               | MO/00062            | Finish Majalah SM           |                              | 20.000 | Unit(s)   |         | Ready        |
| Master Data                                                                    |                   |                           |                         |                     |                             |                              |        |           |         |              |
| Products<br>Routings<br>Bill of Materials<br>Work Centers                      |                   |                           |                         |                     |                             |                              |        |           |         |              |
| Reporting<br>Manufacturing Orders<br>Work Orders<br>Overall Equipment Effectiv |                   |                           |                         |                     |                             |                              |        |           |         |              |
| Configuration<br>Productivity Losses                                           |                   |                           |                         |                     |                             |                              |        |           |         |              |
|                                                                                |                   |                           |                         |                     |                             |                              |        |           |         |              |
|                                                                                |                   |                           |                         |                     |                             |                              |        |           |         |              |
|                                                                                |                   |                           |                         |                     |                             |                              |        |           |         |              |

Gambar 4. 22 Tampilan Work order

Gambar 4.22 nomor 1 merupakan daftar Work order yang akan dikerjakan.

| Discuss Calendar Inventory                                                                                                    | Manufacturing Accounting Em                         | oyees Leaves Website                                                                                                    | @ 3 🔍 🔘 Manufactur 🕶                                                                                                    |
|----------------------------------------------------------------------------------------------------|-----------------------------------------------------|----------------------------------------------------------------------------------------------------|----------------------------------------------------------------------------------------------------|
| Dashboard<br>Operations<br>Manufacturing Orders                                                                                                    | Work Orders / design<br>Edit<br>Start Working Scrap | Attachment(s) +                                                                                                    | 1/3     Image: Second Second Sec |
| watericities and or orders<br>Work Orders<br>Scrap<br>Workorder Messages<br>Isster Data<br>Products<br>Bill of Materials<br>Work Centers<br>teporting<br>Manufacturing Orders<br>Work Orders<br>Overall Equipment Effectiv | 3                                                   | To Produce Plat Cetak Majalah SM<br>Quantity Produced 0.000 / 1.000 Units Table produce 2<br>Current Production Time Tracking Miscellaneous<br>Current Qty 1.000                      |                                                                                                    |
| Productivity Losses                                                                                                    |                                                     | New message Log an internal note Today  Note by Manufactur - 5 minutes ago  State: Confirmed Note by Manufactur - 5 minutes ago Note by Manufactur - 5 minutes ago Viork Order realed | ✓ Following ▲ ▲1 →                                                                                                    |

Gambar 4. 23 Start Working pada Work order

Gambar 4.23 nomor 2 merupakan sebuah label yang menunjukkan bahwa produk siap untuk diproduksi dan nomor 3 merupakan tombol *Start Working* yang diklik apabila ingin memulai *Work order*.

| Discuss Calendar Inventory                                                              | Manufacturing Accounting Em | ployees Leaves Website                     |                                                                               |                                    |                                                 |               | @3 1      |
|-----------------------------------------------------------------------------------------|-----------------------------|--------------------------------------------|-------------------------------------------------------------------------------|------------------------------------|-------------------------------------------------|---------------|-----------|
| 😫 gramasurya                                                                            | Work Orders / design        |                                            | Mashman                                                                       |                                    |                                                 |               |           |
| Dashboard<br>Operations<br>Manufacturing Orders                                         | Continue Production Scrap   |                                            | Audument                                                                      | 5) *                               |                                                 | Pending Ready | In Progre |
| Work Orders<br>Unbuild Orders<br>Scrap<br>Workorder Messages<br>Master Data<br>Products |                             | To Produce<br>Quantity Produced            | Plat Cetak Majalah SM<br>1.000 / 1.000 Unit(s)<br>Time Tracking Miscellaneous |                                    |                                                 |               |           |
| Routings<br>Bill of Materials<br>Work Centers<br>Reporting<br>Manufacturing Orders      |                             | Planned Date<br>Effective Date             | from<br>07/24/2017 15:05:20<br>to 07/24/2017 15:06:14 5                       | Expected Duration<br>Real Duration | 00:09 minutes<br>00:00:54                       |               |           |
| Work Orders                                                                             |                             | Start Date                                 | End Date                                                                      | Duration User                      | Efficiency                                      |               |           |
| Configuration<br>Productivity Losses                                                    |                             | 07/24/2017 15:05:29<br>07/24/2017 15:05:20 | 07/24/2017 15:06:14<br>07/24/2017 15:05:29                                    | 00:45 Manufa<br>00:09 Manufa       | ctur Reduced Speed<br>ctur Fully Productive Tim | ne            |           |
|                                                                                         |                             |                                            |                                                                               |                                    |                                                 |               |           |
|                                                                                         |                             | New message Log an in                      | iternal note                                                                  |                                    | ✓ Following                                     | .8            |           |
|                                                                                         |                             |                                            |                                                                               | Today                              |                                                 |               |           |

Gambar 4. 24 Tracking Time Work order

Gambar 4.24 nomor 5 merupakan tab *Time Tracking* yang isinya terdiri dari:

- *Field* Planned Date berisi tanggal rencana jadwal dimulainya pekerjaan ini sesuai dengan routing

- Effective Date berisi tanggal realisasi dimulainya pekerjaan ini. *Field* ini akan terisi otomatis ketika tombol start diklik
- *Field* Real duration berisi counter durasi realisasi selesainya pekerjaan ini. Akan terisi otomatis ketika diklik tombol Finish

| Discuss Calendar Inventory | Manufacturing Accourt | iting Emplo | oyees Leaves Website           |                     |               |         |                     | @ 3 🔍 🌔 Manufactur 👻   |
|----------------------------|-----------------------|-------------|--------------------------------|---------------------|---------------|---------|---------------------|------------------------|
| Bramasurya<br>Dashboard    | Work Orders / d       | lesign      |                                |                     | Attachme      | nt(s) 🕶 |                     | 1/3 < >                |
| Operations                 | Continue Production   | Scrap       |                                |                     |               |         | Pending Ready       | In Progress Finished 📤 |
| Manufacturing Orders       |                       |             |                                |                     |               |         |                     |                        |
| Work Orders                |                       |             |                                |                     |               |         |                     |                        |
| Unbuild Orders             |                       |             | To Produce                     | Plat Cetak Majal    | ah SM         |         |                     |                        |
| Scrap                      |                       |             | Quantity Produced              | 1.000 / 1.000 U     | nit(s)        |         |                     |                        |
| Workorder Messages         |                       |             |                                |                     |               |         |                     |                        |
| Master Data                |                       |             |                                |                     |               |         |                     |                        |
| Products                   |                       |             | Current Production             | Time Tracking       | Miscellaneous |         |                     |                        |
| Routings                   |                       |             |                                |                     |               |         |                     |                        |
| Bill of Materials          |                       |             | Work Order                     | design              |               |         |                     |                        |
| Work Centers               |                       |             | Work Center                    | Design              |               | 6       |                     |                        |
| Reporting                  |                       |             | Manufacturing Order            | MO/00064            |               |         |                     |                        |
| Manufacturing Orders       |                       |             |                                |                     |               |         |                     |                        |
| Overall Equipment Effectiv |                       |             |                                |                     |               |         |                     |                        |
| Configuration              |                       |             |                                |                     |               |         |                     |                        |
| Productivity Losses        |                       |             |                                |                     |               |         |                     |                        |
| rioddonny 200000           |                       |             | New message Log an int         | lemal note          |               |         | ✓ Following 🥼 🔒 1 👻 |                        |
|                            |                       |             |                                |                     |               |         |                     |                        |
|                            |                       |             |                                |                     |               | Today   |                     |                        |
|                            |                       |             | Note by Manufact               | tur - 9 minutes ano |               |         |                     |                        |
|                            |                       |             | State: Cont                    | firmed              |               |         |                     |                        |
|                            |                       |             | <ul> <li>Manufactur</li> </ul> | ring Order: MO/000  | 064           |         |                     |                        |
|                            |                       |             | Note by Manufact               | tur - 9 minutes ago |               |         |                     |                        |
|                            |                       |             | Work Order create              | ed                  |               |         |                     |                        |
|                            |                       |             |                                |                     |               |         |                     |                        |

Gambar 4. 25 Miscellaneous Work order

Gambar 4.25 nomor 6 merupakan tab *Miscellaneous* yang berisi informasi detail meliputi *Work order*, *Work Center* dan *Manufacturing* Order dari produk yang sedang diproduksi.

| 🗇 design    | Design                  | MO/00064 | Plat Cetak Majalah SM | 1.000 Unit(s)  |     | Finished    |
|-------------|-------------------------|----------|-----------------------|----------------|-----|-------------|
| 📄 cetak isi | Cetak ISI (Mesin Print) | MO/00063 | Cetak isi Majlah S    | 20.000 Unit(s) | - 7 | In Progress |
| Finishing   | FINISHING               | MO/00062 | Finish Majalah SM     | 20.000 Unit(s) |     | Ready       |

Gambar 4. 26 Status Work order

Pada gambar 4.26 nomor 7 merupakan status dari Work order yang dikerjakan.

| Discuss Calendar Inventory                                                                                                    | Manufacturing Accounting Employees Leaves Website |                          |                                 |                                | @3 🙊 | 🔘 Manufactur 👻 |
|----------------------------------------------------------------------------------------------------|---------------------------------------------------|--------------------------|---------------------------------|--------------------------------|------|----------------|
| 😫 gramasurya                                                                                                    | Workorder Messages / Warna biasa aja              |                          |                                 |                                |      |                |
| Dashboard<br>Operations<br>Manufacturing Orders                                                                                                    | Edit Create                                       | Attachment(s) • Action • |                                 |                                |      | 1/1 < >        |
| Unbuild Orders<br>Scrap                                                                                                    | Product Finish Ma<br>Validity Date 07/31/201      | ialah SM<br>7            | Bill of Material<br>Work Center | Finish Majalah SM<br>FINISHING |      |                |
| Workorder Messages                                                                                                    | Warna biasa aja                                   |                          |                                 |                                |      |                |
| Master Data<br>Products<br>Routings<br>Bill of Materials<br>Work Centers<br>Reporting<br>Manufacturing Orders<br>Vork Orders<br>Overall Equipment Effectiv |                                                   |                          |                                 |                                |      |                |
| Configuration<br>Productivity Losses                                                                                                    |                                                   |                          |                                 |                                |      |                |

Gambar 4. 27 Workorder Massages

Gambar 4.27 merupakan tampilan *Workorder Massages* digunakan jika ingin membuat pesan khusus untuk sebuah *Work order*. Ketika ingin mengirimkan *Work order* massage maka ada beberapa *field* yang harus diisi yaitu:

- Product
- Validae Date
- Bill of Materials
- Work Center

### 4.3.8 Reporting

Reporting digunakan untuk melacak pergerakan dari *Manufacturing Order* dan *Work order*. Pada bagian ini kita bisa mengetahui berapa banyak MO dan WO yang telah dibuat perbulan, perminggu dan juga pertahun. Berikut contoh Reporting untuk *Manufacturing Order*.

| Discuss Calendar Inventory                                                                                                    | Manufacturing Accounting Employee | s Leaves Website                        |        | @3 🙊 🕕 Manufactur 🗸 |
|----------------------------------------------------------------------------------------------------|-----------------------------------|-----------------------------------------|--------|---------------------|
| gramasurya                                                                                                    | Manufacturing Orders              |                                         | Search | ଷ୍                  |
| Dashboard<br>Operations<br>Manufacturing Orders<br>Work Orders<br>Unbuild Orders<br>Scrap<br>Workcorder Messages<br>Master Data<br>Products<br>Routings<br>Bill of Materials<br>Work Centers<br>Reporting<br>Manufacturing Orders<br>Overall Equipment Effectiv<br>Configuration<br>Productivity Losses | Measures     X     A              | Day<br>Week<br>Month<br>Quarter<br>Year |        |                     |

Gambar 4. 28 Reporting Manufacturing Order

| I dramacurya                       | Work Orders Performance    |               |                   |
|------------------------------------|----------------------------|---------------|-------------------|
|                                    | Measures - 🖌 🗶 🔺           |               |                   |
| Operations<br>Manufacturing Orders |                            | + Total       |                   |
| Work Orders                        |                            | Real Duration | Expected Duration |
| Unbuild Orders                     | - Total                    | 30.50         | 49746.38          |
| Scrap                              | - July 2017                | 30.50         | 49746.38          |
| Workorder Messages                 | + Pra Cetak                | 0.21          | 105.15            |
| Master Data                        | + Cetak                    | 0.77          | 105.34            |
| Products                           | + Finishing                | 0.20          | 105.14            |
| Routings                           | + Pra-Cetak                | 6.93          | 107.72            |
| Bill of Materials                  | + Cetak (2)                | 0.57          | 105.14            |
| Peparting                          | + Jilid                    | 0.19          | 105.02            |
| Manufacturing Orders               | + PraCetak Majalah Pelangi | 0.28          | 75.00             |
| Work Orders                        | + Pra Cetak (2)            | 0.25          | 90.07             |
| Overall Equipment Effectiv         | + Cetak (3)                | 0.34          | 90.26             |
| Configuration                      | + Finishing (2)            | 0.50          | 90.07             |
| Productivity Losses                | + Pra-Cetak (2)            | 3.01          | 180.25            |
|                                    | + Cetak (4)                | 1.18          | 180.06            |
|                                    | + Finishing (3)            | 0.38          | 180.03            |
|                                    | + design                   | 1.05          | 1.55              |
| -                                  | + Finishing (4)            | 9.30          | 105.50            |
|                                    | + cetak isi                | 1.25          | 60.00             |
|                                    | A Undefined                | 4.11          | 49060.09          |

Gambar 4. 29 Reporting Work order

Gambar 4.28 dan 4.29 merupakan tampilan dari halaman *reporting* dari *Manufacturing order* dan *work order*. Pada halaman *reporting* kita bisa membuat laporan dari MO dan WO yang sudah dikerjakan dan juga yang masih dikerjakan. Selain itu, pada bagian reporting bisa terlihat presentase pengerjaan MO dan WO dalam hari, minggu, bulan maupun tahun.

## 4.4 Hasil Pengujian

Pengujian yang dilakukan dalam penelitian ini adalah pengujian fungsionalitas dengan cara menguji setiap fungsi yang ada pada modul *Manufacturing* Odoo. Tujuan dari pengujian fungsional adalah untuk membuktikan bahwa setiap fungsi dalam aplikasi telah berjalan dengan baik. Berikut tabel yang merupakan hasil dari pengujian fungsional.

| Requirement yang    | Doint uii                                                 | Status   |
|---------------------|-----------------------------------------------------------|----------|
| diuji               | romtuji                                                   | Status   |
|                     | Menampilkan form login                                    | Berhasil |
|                     | Isi form login                                            | Berhasil |
| Login User          | Verifikasi username                                       | Berhasil |
|                     | Verifikasi password                                       | Berhasil |
|                     | Menampilkan halaman<br>beranda                            | Berhasil |
| Data produk         | Menampilkan form produk                                   | Berhasil |
|                     | Melihat daftar produk                                     | Berhasil |
|                     | Menampilkan form<br>Manufacturing order                   | Berhasil |
| Manufacturing order | Membuat <i>Manufacturing</i> order                        | Berhasil |
|                     | Mengisi form <i>Manufacturing</i><br>order (product, BOM) | Berhasil |

Tabel 4. 1 Hasil Pengujian Black Box

|                    | Malilard Jaka M. C. C.                  | Devile e 1   |
|--------------------|-----------------------------------------|--------------|
|                    | Melinat data Manufacturing              | Bernasii     |
|                    | order                                   |              |
|                    |                                         |              |
|                    | Melakukan edit, tambah dan              | Berhasil     |
|                    | hapus data                              |              |
|                    |                                         |              |
|                    | Memilih check availability              | Berhasil     |
|                    | material                                |              |
|                    | material                                |              |
|                    | Memilih produce produk                  | Berhasil     |
|                    | 1 1                                     |              |
|                    | Memilih mark as done                    | Berhasil     |
|                    |                                         |              |
|                    | Melihat data Bill of                    | Berhasil     |
|                    | Materialss                              |              |
|                    | muenuiss                                |              |
|                    | Membuat <i>Bill of Materials</i> s      | Berhasil     |
|                    | inemodul Diti of materialiss            | Demusii      |
| Rill of Materialss | Mengisi form Bill of                    | Berhasil     |
| Bitt of materialss | Materialss (Product quantity            |              |
|                    | indernation (i roddet, quality,         |              |
|                    | routing, item product)                  |              |
|                    | Malaladara adit tambah dari             | D - 1 1      |
|                    | Melakukan edit, tamban dan              | Bernasii     |
|                    | hapus data                              |              |
|                    |                                         |              |
|                    | Melihat data Work Center                | Berhasil     |
|                    |                                         | <b>D</b> 1 1 |
|                    | Membuat Work Center                     | Berhasıl     |
|                    | M · · · · · · · · · · · · · · · · · · · |              |
| Work Conton        | Wiengisi form Work Center               | Bernasii     |
| work Center        | (Work Center name, code,                |              |
|                    | working time)                           |              |
|                    |                                         |              |
|                    | Melakukan edit, tambah dan              | Berhasil     |
|                    | hanus data                              |              |
|                    | hupub uutu                              |              |
|                    |                                         |              |

|             | Melihat data routings                                                                      | Berhasil |
|-------------|--------------------------------------------------------------------------------------------|----------|
|             | Membuat routings                                                                           | Berhasil |
| Routings    | Mengisi form routings<br>(Routing name, <i>operation</i> ,<br>memilih <i>Work Center</i> ) | Berhasil |
|             | Melakukan edit, tambah dan<br>hapus data                                                   | Berhasil |
|             | Melihat data <i>work order</i> s                                                           | Berhasil |
| Work orders | Melakukan edit data                                                                        | Berhasil |
|             | Memilih start working                                                                      | Berhasil |
|             | Memilih done / pause                                                                       | Berhasil |

#### 4.5 Pembahasan

Studi lapangan dilakukan dengan melakukan wawancara kepada staff dan manager bagian produksi pada PT Gramasurya. Dari studi lapangan diperoleh informasi mengenai alur proses bisnis perusahaan dan mengetahui permasalahan yang ada.

Selanjutnya, mengidentifikasi proses bisnis perusahaan saat ini, termasuk form dan laporan yang digunakan saat ini. Setelah memahami proses yang ada di perusahaan, dilakukan analisis terhadap proses bisnis yang ada pada aplikasi Odoo.

Setelah itu membuat BPMN (Business Prosess Modeling Notation) dari proses bisnis yang ada pada PT Gramasurya khususnya pada divisi produksi. Dari BPMN tersebut dapat disimpulkan kebutuhan dari divisi Produksi yaitu Modul *Manufacturing* yang akan membantu proses kerja yang ada di divisi produksi. Kemudian, diperlukan konfigurasi pada Odoo. Konfigurasi dilakukan untuk penyesuaian kebutuhan perusahaan. Proses selanjutnya adalah menginstall modul *Manufacturing*.

Selanjutnya, memperlihatkan aplikasi kepada user. Pengujian dilakukan oleh user untuk memastikan aplikasi sudah sesuai dengan kebutuhan. Jika belum sesuai, konfigurasu dan pengujian dapat dilakukan kembali untuk menyesuaikan kebutuhan user dan perusahaan.